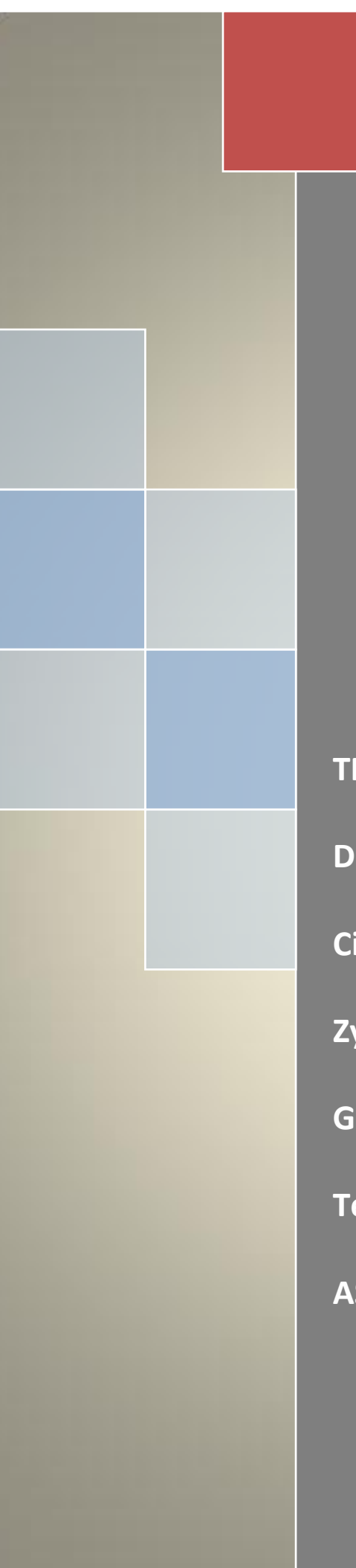

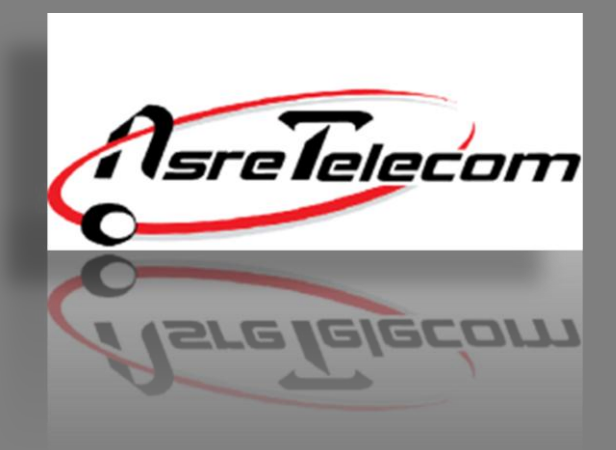

# راهنمای نصب مودم های:

TP-Link W8920

D-link 2730U

**Cisco Linksys** 

Zyxel

**G-Net** 

Tenda

ASUS

شرکت عصر انتقال داده ها ۲۱-۸۷۷۷۸

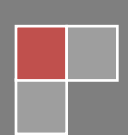

# راهنمای تنظیم مودم TP-Link W8920

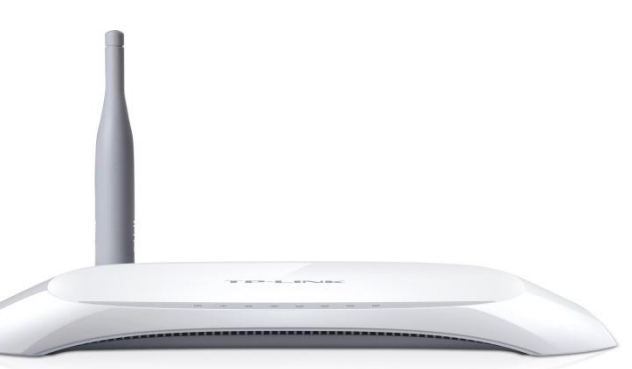

قبل از وصل کردن مودم به برق ، اتصالات آنرا بررسی کنید. از مودم به کامپیوتر کابل شبکه ( اطمینان از روشن بودن چراغ LAN یا Ethernet مربوطه روی مودم ) ، از مودم به اسپلیتر ، تلفن به اسپلیتر و در نهایت اسپلیتر به پریز تلفن.

پس از اطمینان از صحت اتصالات ، مرورگر وب خود را <mark>باز کر</mark>ده و در قسمت Address bar (نوار آدرس) ، آدرس **192.168.1.1** را وارد کنید.

برای ورود به صفحه تنظیمات مودم از شما User name و Password می خواهد. هر دو به صورت پیش فرض عبارت admin (با حروف کوچک باید باشند) می باشند.

| TD-W8901G          |                             |   |
|--------------------|-----------------------------|---|
| <u>J</u> ser name: | 🖸 admin 💌                   |   |
| assword:           | ■<br>■ Remember my password | 3 |
|                    | OK Cancel                   | 1 |

سپس با زدن کلید OK صفحه اصلی تنظیمات مودم باز می شود.

در صفحه باز شده ، وارد سربرگ Quick Start شده و روی Run Wizard کلیک کنید. صفحه ذیل به نمایش در می آید.روی دکمه NEXT کلیک کنید.

Quick Start The Wizard will guide you through these following guick steps. Begin by clicking on NEXT. Step 1. Choose your time zone Step 2. Set your Internet connection Step 3. Wireless network configuration Step 4. Save your current ADSL Router configuration NEXT EXIT Time Zone را روی Time Zone قرار دهید و سپس روی دکمه NEXT کلیک کن Quick Start - Time Zone Select the appropriate time zone for your location and click NEXT to continue. (GMT) Greenwich Mean Time : Dublin, Edinburgh, Lisbon, London V BACK NEXT EXIT در این مرحله گزینه : PPPoE/PPPoA را انتخاب کرده و روی دکمه NEXT کلیک کنید. Quick Start - ISP Connection Type Select the Internet connection type to connect to your ISP. Click NEXT to continue. Choose this option to obtain a IP address automatically from O Dynamic IP Address your ISP. Choose this option to set static IP information provided to you Static IP Address by your ISP. Choose this option if your ISP uses PPPoE/PPPoA. (For most PPPoE/PPPoA DSL users) O Bridge Mode Choose this option if your ISP uses Bridge Mode.

www.asretelecom.net

BACK NEXT EXIT

در این مرحله نام کاربری (Username) و کلمه عبور (Password) مربوط به اینترنت خود را وارد کنید. در صورت عدم اطلاع با پشتیبانی شرکت عصر انتقال داده ها تماس حاصل فرمایید. (۸۷۷۷۸ داخلی ۲)

گزینه های VPI و VCl مربوط به شرکت عصر انتقال داده ها عبارتند از :

VPI=8

**VCI=**35

|             | Quick Start - PPPoE/PPPoA                                                                           |
|-------------|----------------------------------------------------------------------------------------------------|
|             |                                                                                                    |
| 1           | Enter the PPPOE/PPPOA information provided to you by your ISP. Click MEXT to continue.              |
|             | Username:                                                                                           |
|             | Password:                                                                                           |
|             | VPI: 0 (0~255)                                                                                      |
|             | VCI: 33 (1~65535)                                                                                   |
|             | Connection Type: PPPoA VC-Mux 💌                                                                     |
|             |                                                                                                    |
|             | BACK NEXT EXIT                                                                                      |
|             |                                                                                                    |
|             | ن مرحله نتظیمات به صورت زیر می باشد :                                                               |
| SSID:       |                                                                                                    |
| پ یا موبایل | بکه Wireless شما می باشد.( این همان نامی است که در هنگام جستجو جهت اتصال به شبکه بی سیم توسط لپ تام |
|             | می بایست از میان شبکه های بی سیم موجود انتخاب کنید. )                                               |
| Broadcas    | st SSID:                                                                                            |
|             | ، yes را انتخاب کنید.                                                                               |
| Authenti    | ication Type:                                                                                       |
|             |                                                                                                    |
|             | گزینه (Mixed) WPA-PSK/WPA2-PSK                                                                      |
|             | ed Key:                                                                                             |
| Pre-Shar    |                                                                                                    |
| Pre-Shar    | نبکه Wireless شما می باشد.دقت کنید که انتخاب حداقل ۸ کراکتر(حروف و اعداد) الزامی است.               |

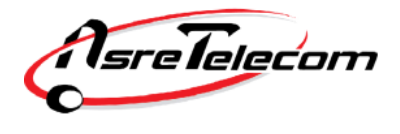

## Quick Start - WLAN

You may enable/diable Wan, change the Wan SSID and Authentication type in this page.

| Access Point :                                                                                                    |
|----------------------------------------------------------------------------------------------------|
| SSID : TP-LINK<br>Broadcast SSID :                                                                                                  |
| BACK NEXT EXIT                                                                                                    |
| پس از پر کردن موارد فوق روی گزینه NEXT کنید.                                                                                        |
| Quick Start Complete !!                                                                                                    |
| The Setup Wizard has completed. Click on <b>BACK</b> to modify changes or mistakes. Click <b>NEXT</b> to save the current settings. |
|                                                                                                    |
| BACK NEXT EXIT                                                                                                    |
| روی دکمه NEXT کلیک کرده و سپس روی دکمه Close کلیک کنید.                                                                             |
|                                                                                                    |
|                                                                                                    |
|                                                                                                    |

# راهنمای تنظیم مودم D-Link 2730U

| قبل از وصل کردن مودم به برق ، اتصالات آنرا بررسی کنید. از مودم به کامپیوت <mark>ر ک</mark> ابل شبکه ( اطمینان از روشن بودن چراغ LAN یا |
|----------------------------------------------------------------------------------------------------|
| Ethernet مربوطه  روی مودم ) ، از مودم به اسپلیتر ، تلفن به اسپل <mark>یتر و</mark> در نهایت اسپلیتر به پریز تلفن.                      |
| پس از اطمینان از صحت اتصالات ، مرورگر وب خود را باز کرده و در قسمت Address bar (نوار آدرس) ، آدرس <b>192.168.1.1</b> را                |
| وارد کنید.                                                                                                    |
|                                                                                                    |
| برای ورود به صفحه تنظیمات مودم از شما User name و Password می خواهد. هر دو به صورت پی <mark>ش فر</mark> ض عبارت admin (با              |
| حروف کوچک باید باشند) می باشند.                                                                                                    |
|                                                                                                    |
| Produce Page: DSL-27300 Hirmware Version:ME_1.05                                                                                       |

**D-Link** 

| LOGIN                                    |  |  |  |  |
|------------------------------------------|--|--|--|--|
| Input username and password              |  |  |  |  |
| Username : admin 💌                       |  |  |  |  |
| Remember my login info. on this computer |  |  |  |  |
| Login                                    |  |  |  |  |

BROADBAND

سپس با زدن کلید OK صفحه اصلی تنظیمات مودم باز می شود.

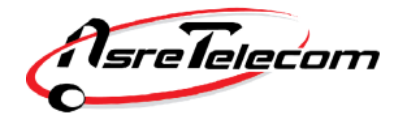

در صفحه باز شده ، وارد سربرگ Setup شده و از منو دست چپ گزینه Wizard را انتخاب کنید. سپس روی Setup Wizard را

کلیک کنید.

| 5L-2730U     | SETUP                                                                            | ADVANCED                                                 | MANAGEMENT                  | STATUS                    | HELP                    |
|--------------|----------------------------------------------------------------------------------|----------------------------------------------------------|-----------------------------|---------------------------|-------------------------|
| /izard       | SETTING UP YOUR                                                                  | INTERNET                                                 |                             |                           |                         |
| ternet Setup | You can set up the                                                               | Internet connection throu                                | igh either of the two ways  | : Web-based InternetCo    | nnection Setup Wiz      |
| /ireless     | Manual setup                                                                     |                                                          |                             |                           |                         |
| ocal Network | For manual setup, you need to have the connection settings provided by your ISP. |                                                          |                             |                           |                         |
| ime and Date | INTERNET CONNEC                                                                  |                                                          |                             |                           |                         |
| pgout        | This wizard assists y button below to be                                         | ou to quickly connect the gin.                           | new router to the Internet  | t, through step-by-step i | instructions. Click the |
|              |                                                                                  |                                                          | Setup Wizard                |                           |                         |
|              | Note: Before launch<br>Installation Guide co                                     | ning the wizard, please ens<br>prresponds to the router. | ure that you have correctly | followed the steps outli  | ned in the Quick        |

- Step 1 : Set Time and Date
- Step 2 : Setup Internet Connection
- Step 3 : Configure Wireless Network
- Step 4 : Set password
- Step 5 : Completed and Quit

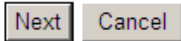

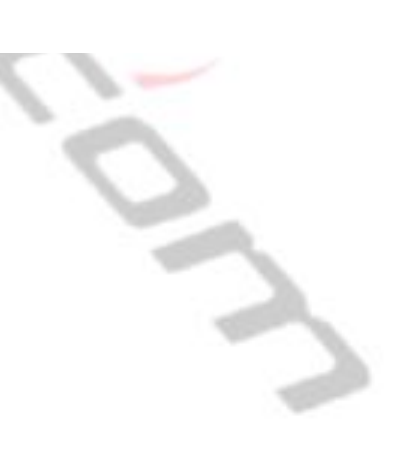

AsreTelecom

بدون تغییر گزینه های ذیل روی دکمه NEXT کلیک کنید.

| With the tir<br>clock. In th | me configuration function, you can configure, update, and maintain the correct time of the internal system<br>is page, you can set the time zone that you are in and set the network time protocol (NTP) server. You ca |
|------------------------------|----------------------------------------------------------------------------------------------------|
| also configu                 | ire daylight saving to automatically adjust the time if necessary.                                                                                                    |
| TIME SETT                    | ING                                                                                                    |
|                              | Automatically synchronize with Internet time server                                                                                                    |
|                              | Primary NTP time server: ntp1.dlink.com                                                                                                    |
| S                            | econdary NTP time server:                                                                                                    |
|                              | Manual setup time: 2012 Year 05 Mon 23 Day 04 Hour 11 Min 19 Sec                                                                                                    |
| TIME CONF                    | IGURATION                                                                                                    |
|                              |                                                                                                    |
|                              | Time Zone: (GMT+04:00) Abu Dhabi, Muscat                                                                                                    |
|                              | Automatically adjust clock for daylight saving changes                                                                                                    |
|                              | Daylight Saving Start: 2000 Year 04 Mon 01 Day 02 Hour 00 Min 00 Sec                                                                                                    |
|                              | Daylight Saving End: 2000 Year 09 Mon 01 Day 02 Hour 00 Min 00 Set                                                                                                    |
|                              | Back Next Cancel                                                                                                    |
|                              |                                                                                                    |
|                              | مرحله تنظیمات به صورت زیر می باشد :                                                                                                    |
| Protocol: F                  | PPOE                                                                                                    |
|                              | tion Moder LLC                                                                                                    |
| Encapsula                    | tion wode. LLC                                                                                                    |
| <b>/PI=</b> 8                |                                                                                                    |
| <b>/CI =</b> 35              |                                                                                                    |
|                              |                                                                                                    |
| نی شر کت                     | بری (Username) و گلمه عبور (Password) مربوط به اینترنت خود را وارد گنید.در صورت عدم اطلاع با پشتیبا<br>                                                                                                    |
|                              | تقال داده ها تماس حاصل فرمایید. (۸۷۷۷۸ داخلی ۲)                                                                                                    |
|                              |                                                                                                    |
|                              |                                                                                                    |
|                              |                                                                                                    |
|                              |                                                                                                    |

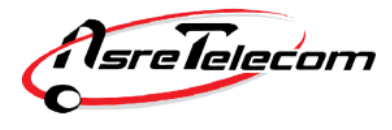

پس از پر کردن موارد بالا روی NEXT کلیک کنید.

|   | STEP 2: SETUP INTERNET CONNECTION $\rightarrow$ 3 $\rightarrow$ 4 $\rightarrow$ 5                                                                                   |
|---|----------------------------------------------------------------------------------------------------|
|   | Please select your ISP (Internet Service Provider) from the list below.                                                                                             |
|   | Protocol : PPPoE                                                                                                    |
|   | Encapsulation Mode: LLC                                                                                                    |
|   | VPI: 0 (0-255)                                                                                                    |
|   | VCI: 35 (02,5575)                                                                                                    |
|   | Search Available PVC : Scan                                                                                                    |
|   |                                                                                                    |
|   |                                                                                                    |
|   |                                                                                                    |
|   |                                                                                                    |
|   | Please enter the user name and password provided by your Internet service provider (ISP). Note that the information is<br>case-sensitive. Click "Next" to continue. |
|   | lisername :                                                                                                    |
|   | Password :                                                                                                    |
|   |                                                                                                    |
|   |                                                                                                    |
|   | Back Next Cancel                                                                                                    |
|   |                                                                                                    |
|   | در این مرحله شما باید تنظیمات مربوط به Wireless را انجام دهید.                                                                                                    |
|   |                                                                                                    |
|   |                                                                                                    |
|   | C. W. St. Freekle Veur Wireless Network St. C.                                                                                                    |
|   | تیک مربوط به Enable Your Wireless Network را فعال دنید.                                                                                                    |
|   | SSID:                                                                                                    |
|   |                                                                                                    |
|   | نام شبکه Wireless شما می باشد.( این همان نامی اس <mark>ت که در</mark> هنگام جستجو جهت اتصال به شبکه بی سیم توسط لپ تاپ یا موبایل                                    |
|   | خود، می بایست از میان شبکه های بی سیم موجود انتخاب کنید. )                                                                                                    |
|   |                                                                                                    |
|   | Visibility Status:                                                                                                    |
|   | را روی Visible قرار دهید.                                                                                                    |
|   |                                                                                                    |
| : | Security Level :                                                                                                    |
|   |                                                                                                    |
|   | را روی ۲ <b>۵۲-۲۲</b> ۷۷ قرار دهید.                                                                                                    |
|   | Pre-Shared Key:                                                                                                    |
|   |                                                                                                    |
|   | رمز شبکه Wireless شما می باشد.دقت کنید که انتخاب حداقل ۸ کراکتر(حروف و اعداد) الزامی است.                                                                           |
|   |                                                                                                    |
|   | نوجه داسته باسید به زمر ۲۰۵۵ ۲۰۱۷ به حروف برزت و توچت حساس است.                                                                                                    |
|   | سیس روی NEXT کلیک کنید.                                                                                                    |
|   |                                                                                                    |

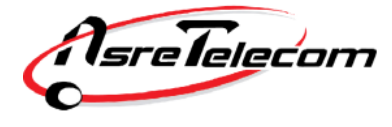

# STEP 3: CONFIGURE WIRELESS NETWORK → 4 → 5 The wireless network is enabled by default. You can deselect it to disable it and click "Next" to skip the configuration of wireless network. Enable Your Wireless Network : 🗹 For security concerns, it is highly recommended to change the pre-configured network name. Please set a name for your wireless network that can be easily recognized by wireless clients. Wireless Network Name (SSID) : D-Link If you select "Visible", the SSID of your wireless network can be found by wireless clients. If you select "Invisible", your wireless network is hidden and users need to manually enter the SSID in order to connect to your wireless network. Visibility Status : Visible Invisible In order to protect your network from hackers and unauthorized users, you are highly recommended to select one of the following wireless network security settings. None Best Security Level None O WEP O WPA-PSK O WPA2-PSK Security Mode:None Select this option if you do not wish to enable any security features. Cancel Back Next در این مرحله از شما Username و Password مودم را می خواهد. تمامی موارد را کلمه admin (با حروف کوچک) وارد کنید. Username: admin Current Password: admin New Password: admin Confirm Password: admin روى NEXT كليك كنيد. Use the fields below to change or create passwords. Note: Password cannot contain a space. ACCOUNT PASSWORD Username: admin Current Password: New Password: Confirm Password:

Back

Next skip

Cancel

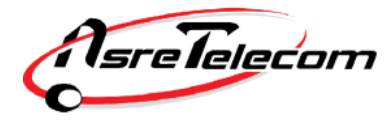

شرکت عصرانتقال داده ها

در این مرحله روی گزینه Apply کلیک کنید.

#### STEP 5: COMPLETED AND RESTART

The setup is complete. Click "Back" to review or modify the settings.

If the Internet connection does not work, try the Setup Wizard again with alternative settings, or use manual setup instead if you have the Internet connection details provided by your ISP.

#### SETUP SUMMARY

The following shows a detailed summary of your settings. Please print this page out or write the information on a piece of paper, and save it, so you can correctly configure the settings on your wireless client adapters later based on the information in this page.

| Time Settings :                | disable             |  |
|--------------------------------|---------------------|--|
| NTP Server 1 :                 | not set!            |  |
| NTP Server 2 :                 | not set!            |  |
| Time :                         | 2012-05-23T04:11:19 |  |
| Daylight Saving Time :         | disable             |  |
| wan type                       | DSL                 |  |
| VPI / VCI :                    | 0/35                |  |
| Protocol :                     | PPPoE               |  |
| Connection Type :              | LLC                 |  |
| Username :                     | test                |  |
| Password :                     | test                |  |
| Wireless Network Name (SSID) : | D-Link              |  |
| Visibility Status :            | visible             |  |
| Encryption :                   | None                |  |
| Pre-Shared Key :               | not set!            |  |
| WEP Key :                      | not set!            |  |
| New passward:                  | admin               |  |

Back Apply Cancel

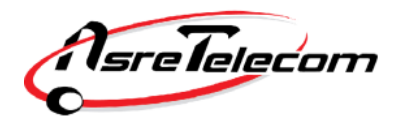

| Zyxel | مودم | تنظيم | راهنمای |
|-------|------|-------|---------|
|-------|------|-------|---------|

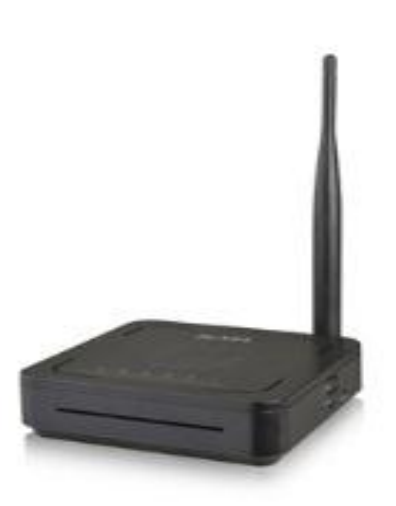

قبل از وصل کردن مودم به برق ، اتصالات آنرا بررسی کنید. از مودم به کامپیوتر کابل شبکه ( اطمینان از روشن بودن چراغ LAN یا Ethernet مربوطه روی مودم ) ، از مودم به اسپلیتر ، تلفن به اسپلیتر و در نهایت اسپلیتر به پریز تلفن.

پس از اطمینان از صحت اتصالات ، مرورگر وب خود را باز کرده و در قسمت Address bar (نوار آدرس) ، آدرس **192.168.1.1** را وارد کنید.برای ورود به صفحه تنظیمات مودم از شما **User name و Password** می خواهد. هر دو به <mark>صورت پیش فرض عبارت **admin** (با حروف کوچک باید باشند) می باشند. روی دکمه Login کلیک کنید.</mark>

| Firefox •               |                                                |                                       |
|-------------------------|------------------------------------------------|---------------------------------------|
| ← □ 192.168.1.1         | ☆ マ C 🛃 - Google                               | P 🎓 Feedback ▼                        |
| / پرسش و پاسخ ر اسخون 🐱 |                                                | 🔝 Bookmarks                           |
| [] ##                   | +                                              |                                       |
|                         |                                                |                                       |
|                         |                                                |                                       |
|                         |                                                |                                       |
|                         | ZyXEL                                          |                                       |
|                         |                                                |                                       |
|                         | ZvXEL DEL1201-T10A                             |                                       |
|                         |                                                |                                       |
|                         | Welcome to your router Configuration Interface |                                       |
|                         | Password: •••••                                |                                       |
|                         | Login Cancel                                   |                                       |
|                         | Login Cancer                                   |                                       |
|                         | Delsa Telecommunication Technology Co.         |                                       |
|                         | Official agent in Iran <u>www.delsa.net</u>    |                                       |
|                         |                                                |                                       |
|                         |                                                |                                       |
| 🚱 🚞 🙆                   | 💐 📴                                            | EN No 🛱 🕅 🖨 🗧 11:24.ق.ق<br>۲۰۱۴/۰۷/۱۲ |

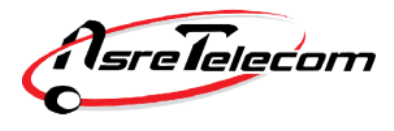

روی گزینه مشخص شده کلیک کنید.

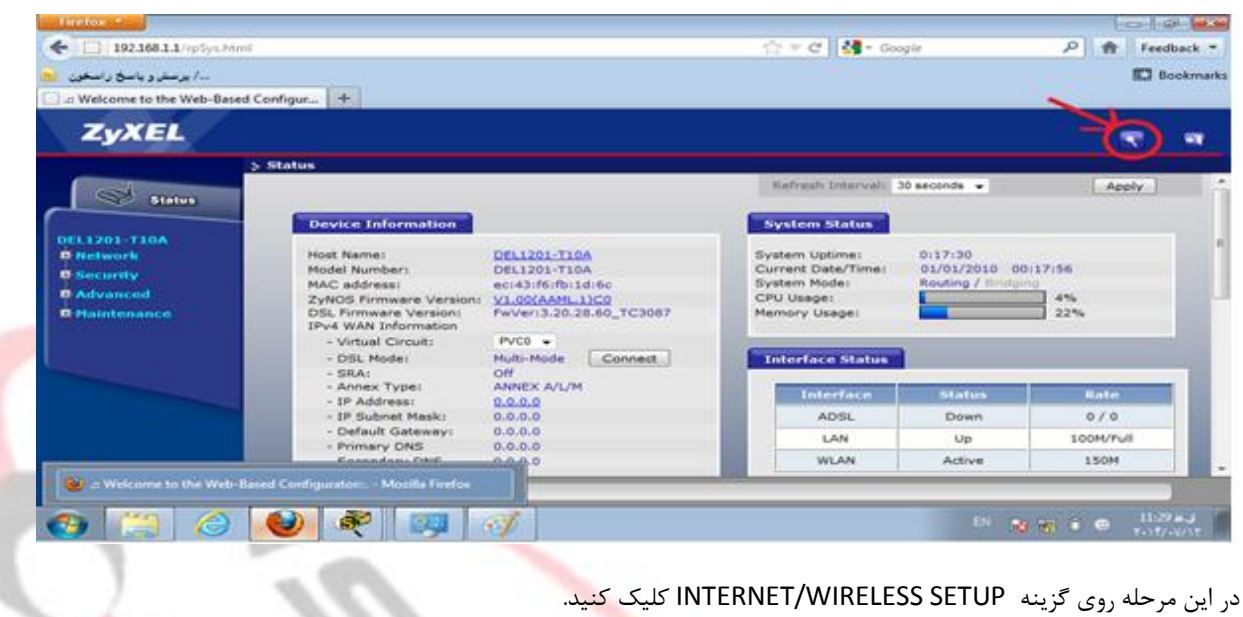

| 👻 💷 - Mozilla Firefox                                                                                                    |              |
|----------------------------------------------------------------------------------------------------|--------------|
| 192.168.1.1/wafrint.html                                                                                                    | C Feedback * |
|                                                                                                    | ZyXEL        |
| Welcome to the ZyXEL Wizard Setup                                                                                                    |              |
| INTERNET/WIRELESS SETUP<br>The connection wizard will walk you through the most common configuration options. This wiz<br>been broken down into two steps, each of which may have multiple pages. | and has      |
|                                                                                                    |              |
|                                                                                                    |              |
|                                                                                                    |              |

در این مرحله تنظیمات را به صورت زیر تکمیل کنید.

Mode: Routing

Encapsulation: PPPoE

Multiplexing: LLC

**VPI=** 8

VCI= 35

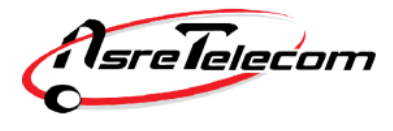

| INTERNET/ | WIRELESS SETUP                                                   |                                                                              | ZyXE                                                                                                    |
|-----------|------------------------------------------------------------------|------------------------------------------------------------------------------|----------------------------------------------------------------------------------------------------|
|           | STEP 1 - STEP 2                                                  |                                                                              | La constante de la constante de la constante de la constante de la constante de la constante de la constante de |
|           | Internet Configurat                                              | ion                                                                          |                                                                                                    |
|           | ISP Parameters for Intern                                        | nt Access                                                                    |                                                                                                    |
|           | Please verify the following su<br>network setup letter including | ettings with your Internet Service Provider (ISP). Yo<br>g this information. | ur ISP may have given you a welcome letter or                                                                   |
|           | Mode                                                             | Routing -                                                                    |                                                                                                    |
|           | Select 'Routing' (default) if y                                  | our ISP allows multiple computers to share an Inter                          | net account. Otherwise, select 'Bridge' mode.                                                                   |
|           | Encapsulation                                                    | PPPoE -                                                                      |                                                                                                    |
|           | Select the encapsulation me                                      | hod used by your ISP. Your ISP may list 'ENET ENC                            | AP' as 'Static IP' or 'Dynamic IP'                                                                              |
| ~         | Hultiplexing                                                     | uc •                                                                         |                                                                                                    |
|           | Select the multiplexing type                                     | used by your ISP.                                                            |                                                                                                    |
|           | Virtual Circuit ID                                               |                                                                              |                                                                                                    |
|           | VPI                                                              | 8                                                                            |                                                                                                    |
|           | VCI                                                              | 35                                                                           | the second states where exactly encounted the states taken for a second                                         |
|           | and VCI is 32 to 65535.                                          | oprenier) and vice (virtual channel somenier) used                           | by your tor, the valid range for the virt is 0 to 2                                                             |
|           |                                                                  |                                                                              |                                                                                                    |
|           |                                                                  |                                                                              |                                                                                                    |

پس از تکمیل موارد فوق روی دکمه NEXT کلیک کنید

نام کاربری (Username) و کلمه عبور (Password) مربوط به اینترنت خود را وارد کنید.در صورت عدم اطلا<mark>ع با</mark> پشتیبانی شرکت عصر انتقال داده ها تماس حاصل فرمایید. (۸۷۷۷۸ داخلی ۲)

گزینه Service Name را خالی بگذارید.

گزینه Configure to Wirel<mark>e</mark>ss Setup Wizard را روی Yes قرار دهید.

روی دکمه Apply کلیک کنید.

| 🕹 💷 🗉 - Mozilla Firefox   |                                                                                                    |                                                                                                    |                                                                               |                                                                  |
|---------------------------|----------------------------------------------------------------------------------------------------|----------------------------------------------------------------------------------------------------|-------------------------------------------------------------------------------|------------------------------------------------------------------|
| [] 192.168.1.1/wzPPP.html |                                                                                                    |                                                                                                    |                                                                               | C Feedback *                                                     |
|                           | ISP Parameters for Internet Acc<br>Please enter the User Name and Pas<br>enter it in the third field<br>User Name<br>Password<br>Service Name<br>Continue to Wireless Setup<br>wizard?<br>Note:<br>Device is automatically configur<br>time you connect to the Internet | ess<br>sword given to you by your Intern<br>2188853696<br>••••<br>• Yes • No<br>red to obtain an IP address aut | et Service Provider here.If you<br>(optional)<br>omatically. The ISP will ass | r ISP gave you a Service Name,<br>signs you a different one each |
| • •                       |                                                                                                    |                                                                                                    | <beck< td=""><td>Apply Exit</td></beck<>                                      | Apply Exit                                                       |

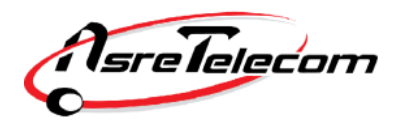

شرکت عصرانتقال داده ها

در این مرحله تنظیمات را به صورت زیر انجام دهید :

تیک گزینه Active را بزنید.

#### Name(SSID):

نام شبکه Wireless شما می باشد.( این همان نامی است که در هنگام جستجو جهت اتصال به شبکه بی سیم توسط لپ تاپ یا موبایل خود، می بایست از میان شبکه های بی سیم موجود انتخاب کنید. )

#### **Channel Selection:**

Security:

روی گزینه Auto Channel Select باشد.

روی گزینه Manually assign a WPA2-PSK Key تنظیم شود.

پس از تکمیل موارد فوق روی دکمه NEXT کلیک کنید.

|                                                                                                    |                                                                                                    |                                                                                                    | 4 <b>- 1</b>                                                                                                    |
|----------------------------------------------------------------------------------------------------|----------------------------------------------------------------------------------------------------|----------------------------------------------------------------------------------------------------|----------------------------------------------------------------------------------------------------|
| html                                                                                                    |                                                                                                    | 습 Fe                                                                                                    | edback *                                                                                                    |
| Wireless  Wireless  Active Name(SSID) Give your network a name, 1  Channel Selection Your router can use one of s same channel, Security You previously had a securit | Edex<br>You will search for this name from your wireles<br>Auto Channel Select •<br>several channels. You should use the default ch<br>Manually assign a WIPA2-PSK key •<br>ty enabled on your wireless LAN. | is clients.                                                                                                    |                                                                                                    |
| ۲                                                                                                    |                                                                                                    | <back next=""> Exit</back>                                                                                                    | 42 Ju ji<br>1/ vi/(17                                                                                                    |
|                                                                                                    | Wireless  Vireless  Active  Aame(SSID)  Give your network a name.  Channel Selection  Your router can use one of a same channel.  Security  You previously had a securit  Vou previously had a securit       | Wircless          ✓ Active         Mame(SSID)       Edex         Give your network a name. You will search for this name from your wirelest         Channel Selection       Auto Channel Select •         Your router can use one of several channels. You should use the default channel.         Security       Manually assign a WR42-PSK key ▼         You previously had a security enabled on your wireless LAN. | Wireless     Mane(SSD)     Mane(SSD)     Mane(SSD)     Ado Channel Selection     Ado Channel Selection     Ador Channel Selection     Ador Channel Selection     Ador Channel Selection     Ador Channel Selection     Ador Channel Selection     Ador Channel Selection     Ador Channel Selection     Ador Channel Selection     Vour rouber can use one of several channels. You should use the default channel unless other wireless networks nearby use the selection of upper visual previously had a security enabled on your wireless LAN.     CeBack     Newsion     Exit     Exit     CeBack     Newsion     Exit     Exit     Ador Channel Selection     Y |

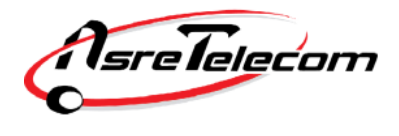

شرکت عصرانتقال داده ها

در این مرحله باید یک پسورد برای شبکه Wireless خود تنظیم کنید. رمز شبکه Wireless شما می باشد.دقت کنید که انتخاب حداقل ۸ کراکتر(حروف و اعداد) الزامی است.

توجه داشته باشید که رمز Wireless به حروف بزرگ و کوچک حساس است.

Pre-Shared Key: " YOUR PASSWORD "

روی دکمه NEXT کلیک کنید.

| 🥶 💷 - Mozilla Firefox     |                                                                                                    |                                                                                                 | 0                                                            |
|---------------------------|----------------------------------------------------------------------------------------------------|-------------------------------------------------------------------------------------------------|--------------------------------------------------------------|
| [] 192.168.1.1/wzWLAN_WPA | html                                                                                                    |                                                                                                 | Teedback                                                     |
|                           |                                                                                                    |                                                                                                 |                                                              |
|                           | Pre-Shared Key Setup                                                                                         |                                                                                                 |                                                              |
|                           | Pre-Shared Key 12345678                                                                                      |                                                                                                 |                                                              |
|                           | "WPA-PSK", "WPA2-PSK" use a "Pre-Shared Key" to a<br>network. Think of this pre-shared key as a shared p     | suthenticate wireless users and make sure they<br>assword that you must know to get on the netw | are allowed to access your<br>ork. The pre-shared key should |
|                           | be at least 8 characters in length and made up of bo<br>from the password you use to access this router or u | th letters and numbers. This pre-shared key is<br>se to log-in to your ISP.                     | recommended to be different                                  |
|                           |                                                                                                    |                                                                                                 |                                                              |
|                           |                                                                                                    |                                                                                                 |                                                              |
| X                         |                                                                                                    |                                                                                                 |                                                              |
|                           |                                                                                                    |                                                                                                 |                                                              |
|                           |                                                                                                    |                                                                                                 |                                                              |
|                           |                                                                                                    |                                                                                                 |                                                              |
|                           |                                                                                                    |                                                                                                 |                                                              |
| No.                       |                                                                                                    |                                                                                                 |                                                              |
|                           |                                                                                                    |                                                                                                 |                                                              |
|                           |                                                                                                    |                                                                                                 |                                                              |
|                           |                                                                                                    |                                                                                                 |                                                              |
|                           |                                                                                                    |                                                                                                 |                                                              |
|                           |                                                                                                    |                                                                                                 |                                                              |
|                           |                                                                                                    | and a second                                                                                    | Ender Street                                                 |
|                           |                                                                                                    |                                                                                                 | HEAT 2                                                       |
| 📀 📋 🎯                     | ٠                                                                                                    |                                                                                                 | EN 10 10 0 0 1144 #3                                         |
|                           |                                                                                                    | O                                                                                               |                                                              |
|                           |                                                                                                    |                                                                                                 |                                                              |
|                           |                                                                                                    |                                                                                                 |                                                              |
|                           |                                                                                                    |                                                                                                 |                                                              |
|                           |                                                                                                    |                                                                                                 |                                                              |
|                           |                                                                                                    |                                                                                                 |                                                              |
|                           |                                                                                                    |                                                                                                 |                                                              |
|                           |                                                                                                    |                                                                                                 |                                                              |
|                           |                                                                                                    |                                                                                                 |                                                              |
|                           |                                                                                                    |                                                                                                 |                                                              |
|                           |                                                                                                    |                                                                                                 |                                                              |
|                           |                                                                                                    |                                                                                                 |                                                              |
|                           |                                                                                                    |                                                                                                 |                                                              |
|                           |                                                                                                    |                                                                                                 |                                                              |
|                           |                                                                                                    |                                                                                                 |                                                              |

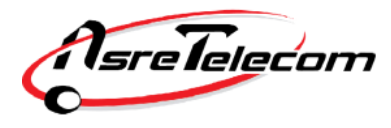

در این مرحله روی دکمه Apply کلیک کنید.

| Same Mozilia Pirerox        | Lenter in the second second second second second second second second second second second second second second                                                                                                    |                                                                                                    |                          |
|-----------------------------|----------------------------------------------------------------------------------------------------|----------------------------------------------------------------------------------------------------|--------------------------|
| [.] 192.168.1.1/wrWLAN_Note | html                                                                                                    |                                                                                                    | Feedback                 |
|                             |                                                                                                    |                                                                                                    |                          |
|                             | Please Click the Apply Button to Complete the                                                                                                    | Connection Wizard.                                                                                       |                          |
|                             | Note:<br>If you are currently using a Wireless PC c<br>need to make the same changes to your V                                                                                                    | ard to access this router AND you made changes to<br>Vireless PC card AFTER you click the Finish Button. | the SSID,then you will   |
|                             | Once the changes have been made to the<br>continue the configuration process.                                                                                                    | Wireless PC card, you will be able to connect back t                                                     | o the router and         |
|                             |                                                                                                    |                                                                                                    |                          |
|                             |                                                                                                    |                                                                                                    |                          |
|                             |                                                                                                    |                                                                                                    |                          |
|                             |                                                                                                    |                                                                                                    |                          |
|                             |                                                                                                    |                                                                                                    |                          |
|                             |                                                                                                    |                                                                                                    |                          |
|                             |                                                                                                    | <back ap<="" td=""><td>ply Exit</td></back>                                                              | ply Exit                 |
| 📀 📋 🍐                       | ۷                                                                                                    | Đi                                                                                                    | 11:44 #.3<br>Tel:1/1/1/1 |
|                             | and the second second s |                                                                                                    |                          |

در این مرحله روی دکمه Finish کلیک کنید تا تنظیمات Save (ذخیره) شود.

| 🥑 💷 - Mozilla Firefox        |                                                                                                    | 0 0 0                                         |
|------------------------------|----------------------------------------------------------------------------------------------------|-----------------------------------------------|
| [] 192.168.1.1/wsFinish.html |                                                                                                    | Teedback *                                    |
|                              | Internet Settings<br>Mode: Routing<br>Mode: Routing<br>Encapsulation: PPPoE<br>Multiplexing: LLC<br>VPI/VCI: 4/35<br>Wireless LAN Settings<br>Name(SSID): Edex<br>Channel Selection: 1<br>Security: Manually assign a WPA2-PSK key<br>Network Key(WPA/WEP Key) : 12345678<br>Press "Finish" button to close this wizard, or click the following link to open other pages.<br>:: Return to Wizard Main Page<br>:: Go to Advanced Setup page |                                               |
| <ul> <li>(a)</li> </ul>      | ۷ کې ا                                                                                                    | Finish<br>Di 🔩 🐨 🕯 😁 1145 a.j.<br>Tritt/ag/17 |

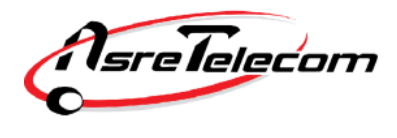

راهنمای تنظیم مودم Cisco Linksys

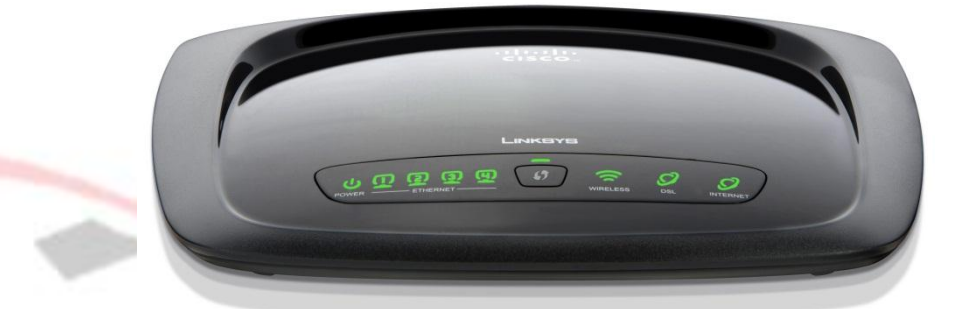

قبل از وصل کردن مودم به برق ، اتصالات آنرا بررسی کنید. از مودم به کامپیوتر کابل شبکه ( اطمینان از روشن بودن چراغ LAN یا Ethernet مربوطه روی مودم ) ، از مودم به اسپلیتر ، تلفن به اسپلیتر و در نهایت اسپلیتر به پریز تلفن.

پس از اطمینان از صحت اتصالات ، مرورگر وب خود را <mark>با</mark>ز کرده و در قسمت Address bar (نوار آدرس) ، آدرس **192.168.1.1** را وارد کنید.

| <u>File</u>  | dit <u>)</u> | View | History | <u>B</u> ookmarks | Tools    | <u>H</u> elp |                                                         |             |
|--------------|--------------|------|---------|-------------------|----------|--------------|---------------------------------------------------------|-------------|
| $\bigcirc$ ( |              | 0    | 8       | http://19         | 2.168.1. | 1/           | 1. Enter 192.168.1.1 in the address bar of your browser | <b>6</b> 60 |

برای ورود به صفحه تنظیمات مودم از شما User name و Password می خواهد. هر دو به صورت پیش فرض عبارت admin (با حروف کوچک باید باشند) می باشند.

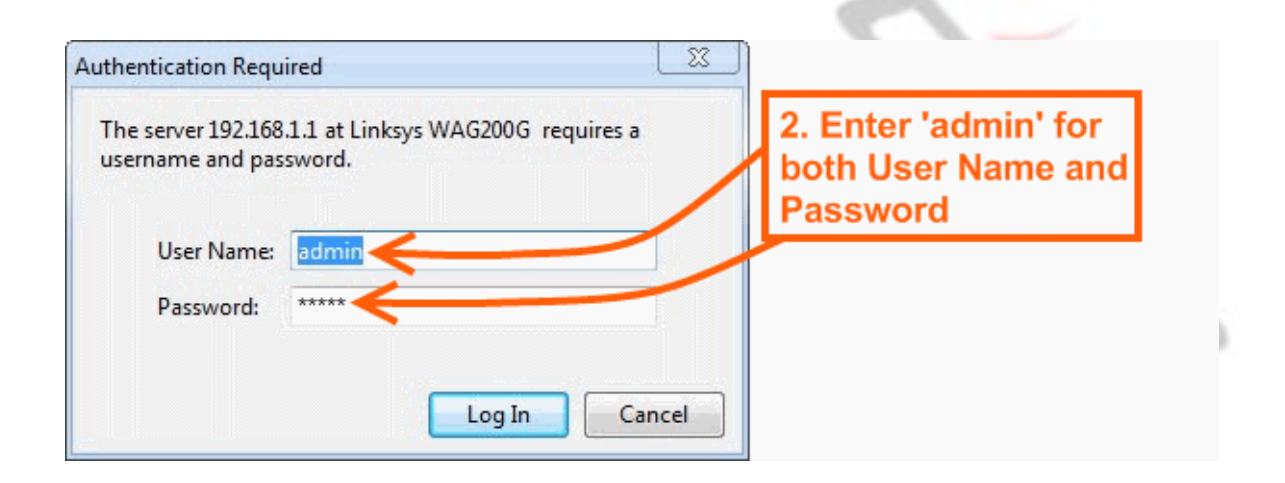

sreTelecom

Wireless-G ADSL Home Gateway WAG200G Setup Access Restrictions Applications & Gaming Setup Wireless Security Administration Status DDNS | Advanced Routing Internet Setup 1. Choose Help RFC 2516 PPPoE RFC 2516 PPPoE Internet Connection Type Encapsulation: -VC Settings C LLC C VC Multiplexina: **Choose LLC** UBR 🔫 Qos Type: 3. Choose UBR Pcr Rate: cps Scr Rate: cps 🖲 Enable 🕤 Disable Autodetect: Virtual Circuit: 8 VPI (Range 0~255) 4. Enter '8' 35 VCI (Range 0~65535) Enter '35' MultiMode 💌 DSL Modulation: 6. Enter the username@chocolate.co.za Username: **PPPoE Settings** username Password: \*\*\*\*\*\*\* and password we gave you Connect on Demand: Max Idle Time 5 Minutes on the Keep Alive: Redial period 30 Seconds velcome note Optional Settings (required by some ISPs) Host Name: Domain Name: MTU: Auto -1500 Size: Network Setup Router IP 192 . 168 . 1 . 1 Local IP Address: 255.255.255.0 Subnet Mask: -Network Address Server Settings (DHCP) DHCP Server: Enable C Disable C DHCP Relay DHCP Server: 192.168.1.100 Starting IP Address: Maximum Number of 50 DHCP Users: Client Lease Time: 0 minutes (0 means one day) Static DNS 1 Static DNS 2: Static DNS 3: WNS: 7. Select Time Zone: **Time Settings** (GMT +02.00) (GMT+02:00) South Africa -South Africa Time Interval : 3600 seconds Automatically adjust clock for daylight saving changes. CISCO SYSTEMS 8. Click 'Save settings alı. .dh Save Settings **Cancel Changes** 

وارد Tab (سربرگ) Setup شده و سپس وارد زیر شاخه Basic Setup شوید.

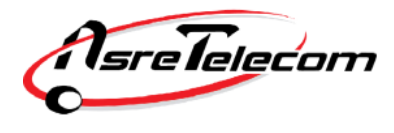

در این مرحله تنظیمات را به صورت زیر انجام دهید:

#### VC Settings

Encapsulation: RFC 2516 PPPoE

Multiplexing: LLC

Qos Type: UBR

Autodetect: Enable

Virtual Circuit: VPI= 8 VCI= 35

DSL Modulation: MultiMode

**PPPoE Settings:** 

نام کاربری (Username) و کلمه عبور (Password) مربوط به اینترنت خود را وارد کنید.در صورت عدم اطلاع با پشتیبان<mark>ی شرک</mark>ت

عصر انتقال داده ها تماس حاصل فرمایید. (۸۷۷۷۸ داخلی ۲)

سپس گزینه Keep Alive را انتخاب کنید.

گزینه DHCP Server روی Enable قرار گیرد.

در انتها روی گزینه Save کلیک کنید.

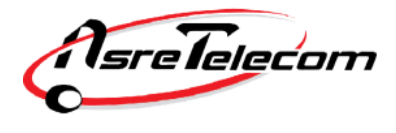

در مرحله بعدی باید تنظیمات مربوط به Wireless Modem را انجام دهید. برای این منظور وارد Tab (سربرگ) ، Wireless شده و زیر شاخه Basic Wireless Settings را انتخاب کنید. در صفحه مربوطه تنظیمات به صورت زیر می باشد:

Wireless Network Mode: Mixed

Wireless Network Name (SSID):

نام شبکه Wireless شما می باشد. ( این همان نامی است که در هنگام جستجو جهت اتصال به شبکه بی سیم توسط لپ تاپ یا موبایل خود، می بایست از میان شبکه های بی سیم موجود انتخاب کنید. )

### Wireless Channel: Auto

Wireless SSID Broadcast: Enable

|                  |                                                                 |                                                                      |                                                             |                        | Wireless-G ADSL                       | Home Gateway   | WAG200G             |
|------------------|-----------------------------------------------------------------|----------------------------------------------------------------------|-------------------------------------------------------------|------------------------|---------------------------------------|----------------|---------------------|
| Wireless         | Setup                                                           | Wireless                                                             | Security                                                    | Access<br>Restrictions | Applications &<br>Gaming              | Administration | Status              |
|                  | Basic Wireless Set                                              | ttings   Wireles:                                                    | s Security   V                                              | Vireless Access        | Advanced Wireless                     | Settings       |                     |
| Wireless Network | Wireless Netw<br>Wireless Netw<br>Wireless Cha<br>Wireless SSII | work Mode:<br>work Name (SSIE<br>nnel:<br>) Broadcast:               | Mixed<br>): linksys<br>11 - 2.462                           |                        | 1. Choose<br>'Disabled'               | Help           |                     |
|                  |                                                                 | 2. C<br>'Say                                                         | lick<br>/e Setting                                          | s'                     |                                       |                |                     |
|                  |                                                                 | Gui                                                                  | - Cotting                                                   | 5                      |                                       |                | CISCO SYSTEMS       |
|                  |                                                                 |                                                                      | Save                                                        | Settings               | Cancel Changes                        |                | ովիստովիս           |
|                  |                                                                 |                                                                      |                                                             |                        |                                       |                |                     |
|                  |                                                                 |                                                                      |                                                             |                        | Wireless-G ADSL                       | Home Gateway   | WAG200              |
| Wireless         | Setup                                                           | Wireless                                                             | Security                                                    | Access<br>Restrictions | Applications &<br>Gaming              | Administration | Status              |
|                  | Basic Wireless Set                                              | <mark>ttings</mark>   Wireles                                        | s Security   V                                              | Vireless Access        | Advanced Wireless                     | Settings       |                     |
|                  |                                                                 |                                                                      |                                                             |                        |                                       |                |                     |
| Wireless Network | Wireless Net                                                    | work Mode:                                                           | Mixed                                                       |                        | 1. Enter an                           | Help           |                     |
| Wireless Network | Wireless Netv<br>Wireless Netv<br>Wireless Cha<br>Wireless SSI  | work Mode:<br>work Name (SSIE<br>nnel:<br>) Broadcast:               | Mixed<br>): linksys<br>11 - 2.462<br>Finable                | GHz I                  | 1. Enter an<br>SSID of your<br>choice | Help           |                     |
| Wireless Network | Wireless Netv<br>Wireless Netv<br>Wireless Cha<br>Wireless SSI  | work Mode:<br>work Name (SSIE<br>nnel:<br>) Broadcast:               | Mixed<br>): linksys<br>(11 - 2.462<br>(* Enable             | GHz 💌<br>Ĉ Disable     | 1. Enter an<br>SSID of your<br>choice | Help           |                     |
| Wireless Network | Wireless Net<br>Wireless Net<br>Wireless Cha<br>Wireless SSI    | work Mode:<br>work Name (SSIE<br>nnel:<br>D Broadcast:<br>Click 'Sav | Mixed<br>): finksys<br>11 - 2.462<br>• Enable<br>e Settings | GHz I<br>Disable       | 1. Enter an<br>SSID of your<br>choice | Help           | <u>Cisco System</u> |

در انتها روی گزینه Save Settings کلیک کنید.

در مرحله بعد، از سربرگ Wireless وارد زیر شاخه Wireless Security شوید.تنظیمات به صورت زیر می باشد:

Security Mode: WPA2-Personal

Encryption: TKIP or AES

**Pre-Shared Key :** 

رمز شبکه Wireless شما می باشد.دقت کنید که انتخاب حداقل ۸ کراکتر (حروف و اعداد) الزامی است.

توجه داشته باشید که رمز Wireless به حروف بزرگ و کوچک حساس است.

Key Renewal: 3600 Seconds

در انتها روی گزینه Save Settings کلیک کنید تا تغییرات Save (ذخیره) شود.

| LINKSYS <sup>®</sup><br>A Division of Cisco Systems, Inc. |                                                              |                                  |                                                 |              |            |                          | Firmw                | are Version: v1.0.06 |
|-----------------------------------------------------------|--------------------------------------------------------------|----------------------------------|-------------------------------------------------|--------------|------------|--------------------------|----------------------|----------------------|
|                                                           |                                                              |                                  |                                                 |              |            | Wireless-N               | Gigabit Router       | WRT310N              |
| Wireless                                                  | Setup                                                        | Wireless                         | Security                                        | Access Rest  | rictions   | Applications &<br>Gaming | Administration       | Status               |
|                                                           | Basic Wireless Setting                                       | ps   Wu                          | reless Security                                 | Wireless N   | IAC Filter | Advance                  | ed Wireless Settings |                      |
| Wireless Security                                         | Security Mode:<br>Encryption:<br>Passphrase:<br>Key Renewal: | WPA2<br>TKIP o<br>Your F<br>3600 | 2 Personal v<br>or AES v<br>PASSWORD<br>seconds |              |            |                          | <u>Help</u>          |                      |
|                                                           |                                                              |                                  | S                                               | ave Settings | Cance      | l Changes                |                      | cisco.               |
|                                                           |                                                              |                                  |                                                 |              |            |                          |                      |                      |

# راهنمای تنظیم مودم G-Net

|   |                                         | 1 |
|---|-----------------------------------------|---|
|   |                                         |   |
|   |                                         |   |
|   |                                         |   |
|   | AND AND AND AND AND AND AND AND AND AND | * |
| 0 | e e T 3                                 |   |
|   |                                         |   |

قبل از وصل کردن مودم به برق ، اتصالات آنرا بررسی کنید. از مودم به کامپیوتر کابل شبکه ( اطمینان از روشن بودن چراغ LAN یا Ethernet مربوطه روی مودم ) ، از مودم به اسپلیتر ، تلفن به اسپلیتر و در نهای<mark>ت اسپ</mark>لیتر به پریز تلفن.

پس از اطمینان از صحت اتصالات ، مرورگر وب خود را باز کرده و در <mark>قسمت</mark> Address bar (نوار آدرس) ، آدرس **192.168.1.1** را وارد کنید.

برای ورود به صفحه تنظیمات مودم از شما Us<mark>er name و Password</mark> می خواهد. هر دو به صورت پیش فرض <mark>عبارت</mark> admin (با حروف کوچک باید باشند) می باشند.

پس از وارد کردن User name و Password روی دکمه Login کلیک کنید.

|            |             | - |
|------------|-------------|---|
| User Name: | admin       | ] |
| Password:  | •••••       |   |
|            | Login Reset |   |

وارد Tab (سربرگ) ، Wizard شده و تنظیمات در این قسمت به صورت زیر می باشد:

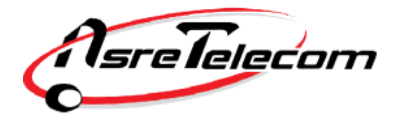

**VPI=** 8 , **VCI=** 35

Encapsulation= LLC/SNAP

Connection Mode: PPP over Ethernet (PPPoE)

#### **PPP Settings:**

نام کاربری (Username) و کلمه عبور (Password) مربوط به اینترنت خود را وارد کنید.در صورت عدم اطلاع با پشتیبانی شرکت عصر انتقال داده ها تماس حاصل فرمایید. (۸۷۷۷۸ داخلی ۲)

| ito settings. Atte |                                                                                                    |                                                                                                    |
|--------------------|----------------------------------------------------------------------------------------------------|----------------------------------------------------------------------------------------------------|
|                    |                                                                                                    | ظیم موارد فوق روی دکمه NEXT کلیک کنید.                                                                                                    |
|                    |                                                                                                    |                                                                                                    |
|                    |                                                                                                    |                                                                                                    |
| Status Wiza        | rd Setup Advance                                                                                                    | ed Service Firewall Maintenance                                                                                                    |
| Wizard<br>Wizard   | Fast Config<br>The wizard will help you do so<br>Step 1: WAN Connection Setti<br>Step 2: WLAN Connection Set<br>Step 3: Save Setting | me basic configurations step by step.<br>ng<br>ting                                                                                                    |
|                    | Step 1: WAN Connection Se                                                                                                    | tting: Please select the wan connection mode                                                                                                    |
|                    | VPI/VCI:                                                                                                    | VPI: 0 (0-255) VCI: (32-65535)                                                                                                    |
|                    | Encapsulation:                                                                                                    | LLC/SNAP     VC-Mux                                                                                                    |
|                    |                                                                                                    | 1483 Bridged                                                                                                    |
|                    |                                                                                                    | © 1483 MER                                                                                                    |
|                    | Connection Mode:                                                                                                    | PPP over Ethernet(PPPoE)                                                                                                    |
|                    |                                                                                                    | PPP over ATM(PPPoA)                                                                                                    |
|                    |                                                                                                    | 1483 Routed                                                                                                    |
|                    | PPP Settings:                                                                                                    | Username: Password:                                                                                                    |
|                    | Default Route:                                                                                                    | Enable      Disable     Disable |
|                    | DNS Settings:                                                                                                    | Attain DNS Automatically                                                                                                    |
|                    | © Set DNS Manually :                                                                                                    |                                                                                                    |
|                    | DNS Server 1:                                                                                                    |                                                                                                    |
|                    |                                                                                                    |                                                                                                    |

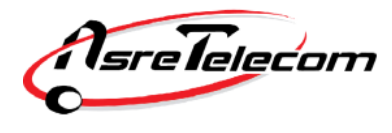

شرکت عصرانتقال داده ها

در این مرحله تنظیمات به صورت زیر است:

#### WLAN: Enable

#### SSID:

نام شبکه Wireless شما می باشد.( این همان نامی است که در هنگام جستجو جهت اتصال به شبکه بی سیم توسط لپ تاپ یا موبایل خود، می بایست از میان شبکه های بی سیم موجود انتخاب کنید. )

#### Encryption: WPA2 Mixed

WPA Authentication Mode: Personal (Pre-Shared Key)

Pre-Shared Key Format: Passphrase

**Pre-Shared Key**:

رمز شبکه Wireless شما می باشد.دقت کنید که انتخاب حداقل ۸ کرا<mark>کتر(حرو</mark>ف و اعداد) الزامی است.

توجه داشته باشید که رمز Wireless به حروف بزرگ و کوچک حساس است.

پس از تنظیم موارد فوق روی دکمه NEXT کلیک کنید.

| WLAN ADSL2+ ROUTER                         |                                |                                              |
|--------------------------------------------|--------------------------------|----------------------------------------------|
| Status Wizard                              | Setup Advanced                 | Service Firewall Maintenance                 |
|                                            | Fast Config                    |                                              |
| <ul> <li>Wizard</li> <li>Wizard</li> </ul> | Step 2:Wireless Fast Settings: | Please config basic settings about wireless. |
|                                            | WLAN:                          | Enable      Disable                          |
|                                            | Band:                          | 2.4 GHz (B+G+N)                              |
|                                            | S SID:                         | tset                                         |
|                                            | Encryption:                    | WPA2 Mixed                                   |
|                                            | WPA Authentication Mode:       | ◎ Enterprise (RADIUS)                        |
|                                            |                                | Pre-Shared Key Format: Passphrase            |
|                                            |                                | Pre-Shared Key: 12345678                     |
|                                            | prev next                      |                                              |

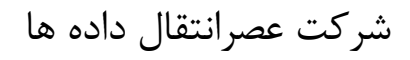

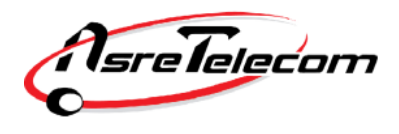

اکنون مراحل انجام تنظیمات به پایان رسیده است و در پنجره خلاصه ای از تنظیمات انجام شده به شما نمایش داده شده است.

در صورتیکه این تنظیمات را به درستی انجام داده اید، روی دکمه "Apply Changes" کلیک کنید.

(نکته: جهت بازبینی و انجام مجدد تنظیمات دکمه "Prev" را فشار دهید.)

| Status Wizard                              | Setup Advanced                                                                          | Service                            | Firewall                | Maintenance                     |
|--------------------------------------------|-----------------------------------------------------------------------------------------|------------------------------------|-------------------------|---------------------------------|
|                                            | Fast Config                                                                             |                                    |                         |                                 |
| <ul> <li>Wizard</li> <li>Wizard</li> </ul> | Step 3:Save         If you need finis           Settings         "Cancel" or " Pression | h settings in the fast con<br>ev". | fig,please click "Apply | Changes".otherwise please click |
|                                            | Settings as follow:                                                                     |                                    |                         |                                 |
|                                            | VPI:                                                                                    |                                    | 0                       |                                 |
|                                            | VCI:                                                                                    |                                    | 35                      |                                 |
|                                            | Encapsulation:                                                                          |                                    | LLC/SNAP                |                                 |
|                                            | Channel Mode:                                                                           |                                    | рррое                   |                                 |
|                                            | ppp username:                                                                           |                                    | test                    |                                 |
|                                            | ppp password:                                                                           |                                    | 121212                  |                                 |
|                                            | DNS Setting:                                                                            |                                    | DNS Automatically       |                                 |
|                                            | WLAN :                                                                                  |                                    | Enable                  |                                 |
|                                            | Prev Apply Changes C                                                                    | ancel                              |                         |                                 |
|                                            |                                                                                         |                                    | 6                       |                                 |
|                                            |                                                                                         |                                    | 2                       |                                 |
|                                            |                                                                                         |                                    |                         | 3                               |

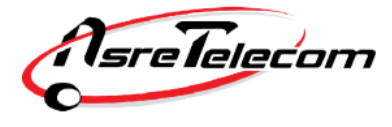

اکنون جهت ثبت نهایی تنظیمات انجام شده دکمه "Save" را بفشارید.(سمت چپ)

| Setup Advanced                       | Service Firewall                                                                                                    | Maintenance                                                                                                    |
|--------------------------------------|----------------------------------------------------------------------------------------------------|----------------------------------------------------------------------------------------------------|
| ADSL Router Status                   |                                                                                                    |                                                                                                    |
| This page shows the current status a | and some basic settings of the device.                                                                                                    |                                                                                                    |
| (9) System                           |                                                                                                    |                                                                                                    |
| Alias Name                           | RTL867x ADSL Modem                                                                                                    |                                                                                                    |
| Uptime                               | 0 0:17:58                                                                                                    |                                                                                                    |
| Date/Time                            | Sun Jan 1 0:17:58 2012                                                                                                    |                                                                                                    |
| Firmware Version                     | RTK V2.1.1                                                                                                    |                                                                                                    |
| Built Date                           | May 24 2013 13:11:24                                                                                                    |                                                                                                    |
| Serial Number                        | 00051D030405                                                                                                    |                                                                                                    |
| () DSL                               |                                                                                                    |                                                                                                    |
| Operational Status                   | -                                                                                                    |                                                                                                    |
| Upstream Speed                       | -                                                                                                    |                                                                                                    |
| Downstream Speed                     | -                                                                                                    |                                                                                                    |
| CWMP Status                          |                                                                                                    |                                                                                                    |
| Inform Status                        | Inform is broken                                                                                                    |                                                                                                    |
| Connecion Request Status             | No connection request                                                                                                    |                                                                                                    |
| LAN Configuration                    |                                                                                                    |                                                                                                    |
|                                      | D                                                                                                    |                                                                                                    |
|                                      | D                                                                                                    |                                                                                                    |
|                                      | ADSL Router Status  ADSL Router Status  System  Alias Name  Uptime  Date/Time  Firmware Version  Built Date  Serial Number    DSL  Operational Status  Upstream Speed  Downstream Speed  Connecion Request Status  LAN Configuration | AUXILICATION Service Prieval<br>ADSL Router Status<br>This page shows the current status and some basic settings of the device.<br>System<br>Alias Name<br>RTL867x ADSL Modem<br>Uptime<br>0 0:17:58<br>Date/Time<br>Sun Jan 1 0:17:58 2012<br>Firmware Version<br>RTK V2.1.1<br>Built Date<br>May 24 2013 13:11:24<br>Serial Number<br>00051D030405<br>Serial Number<br>00051D030405<br>SEL<br>Operational Status<br>-<br>Upstream Speed<br>-<br>Downstream Speed<br>-<br>Connection Request Status<br>No connection request<br>AN Configuration |

í Co

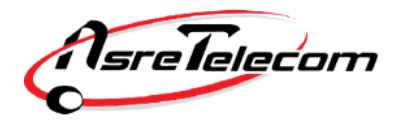

## راهنمای تنظیم مودم Tenda

-----

قبل از وصل کردن مودم به برق ، اتصالات آنرا بررسی کنید. از مودم به کامپیوتر کابل شبکه ( اطمینان از روشن بودن چراغ LAN یا Ethernet مربوطه روی مودم ) ، از مودم به اسپلیتر ، تلفن به اسپلیتر و در نهایت اسپلیتر به پریز تلفن.

پس از اطمینان از صحت اتصالات ، مرورگر وب خود را باز ک<mark>رده و</mark> در قسمت Address bar (نوار آدرس) ، آدرس **192.168.1.1** را وارد کنید.

Address http://192.168.1.1

برای ورود به صفحه تنظیمات مودم از شما User name و Password می خواهد. هر دو به صورت پیش فرض عبارت admin (با حروف کوچک باید باشند) می باشند.

Connect to 192.168.0.1

پس از وارد کردن User name و Password روی دکمه OK کلیک کنید.

•

شرکت عصرانتقال داده ها

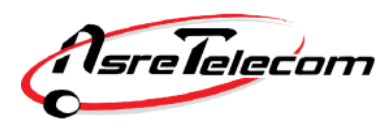

در این مرحله صفحه زیر به نمایش در می آید.تنظیمات را به صورت زیر انجام دهید:

از لیست country گزینه را بر روی Manual قرار دهید تا تنظیمات VPI و VCI فعال شود.

VPI= 8 , VCI= 35

**PPPoE User Name:** 

**PPPoE Password:** 

نام کاربری (Username) و کلمه عبور (Password) مربوط به اینترنت خود را وارد کنید.در صورت عدم اطلاع با پشتیبانی شرکت عصر انتقال داده ها تماس حاصل فرمایید. (۸۷۷۷۸ داخلی ۲)

Key:

رمز شبکه Wireless شما می باشد.دقت کنید که انتخاب حداقل ۸ کراکتر(حروف و <mark>اعداد</mark>) الزامی است.

توجه داشته باشید که رمز Wireless به حروف بزرگ و کوچک حساس است.

|         | snala                                            | 了將                                 |              | <u>Advan</u><br><u>Settir</u>           |
|---------|--------------------------------------------------|------------------------------------|--------------|-----------------------------------------|
|         |                                                  |                                    |              | Line connected                          |
| Status  | Connect Status                                   | nconfigured                        |              |                                         |
|         | NOTE: Wizard only provide<br>provide other conne | PPPOE(LLC) co<br>ctions, please co | nnection se  | ttings, if your isp<br>anced Settings". |
|         | VPI/VCI Settings:                                | —Manual<br>—Manual                 | ▼<br>▼ (VPI/ | /CI:/)                                  |
| Network | VPI:                                             |                                    | 6            |                                         |
|         | VCI:                                             | - Y                                |              |                                         |
|         | PPPOE User Name:                                 |                                    |              | 3-2                                     |
|         |                                                  |                                    |              |                                         |
|         | PPPOE Password:                                  |                                    | (            |                                         |

در پایان روی Save کلیک کنید. در اینجا پیغامی نشان داده میشود که در صورت نیاز برای صفحه آغازین تنظیمات مودم پسوردی را وارد نمایید. دقت کنید اگر روی دکمه Cancel کلیک کنید تنظمیات مودم ذخیره شده اما رمزی برای ورود به تنظیمات درخواست نخواهد شد و در صورت کلیک روی OK تنظیمات ذخیره شده و سپس شما به صفحه دیگری برای ست کردن رمز ورود منتقل خواهید شد.

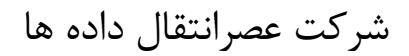

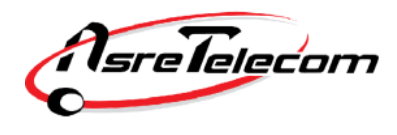

در صورتی که نیاز به تنظیم SSID (نام وایرلس دستگاه) یا سایر تنظیمات خاص دارید روی گزینه Advanced Setting در گوشه سمت راست بالای صفحه اول کلیک نمایید و در صفحه نشان داده شده روی گزینه Wireless کلیک کنید.

در زیرمجموعه Basic می توانید نام مورد نظر خود را در قسمت SSID وارد کرده و ذخیره نمایید.

در انتها روی گزینه Apply کلیک کنید.

|                 | N.                     | www.tenda.cn      |
|-----------------|------------------------|-------------------|
| Device Info     | The second             |                   |
| Advanced Setup  | Wireless Basic Setting |                   |
| Wireless        | × @                    |                   |
| Basic           | C 12                   |                   |
| Security        | Enable Wireless        |                   |
| MAC Filter      | Wireless Mode          | blon Mixd Mode    |
| Wireless Bridge | 0015                   |                   |
| Station Info    | SSID                   |                   |
| Diagnostics     | BSSID                  | C8:3A:35:1B:CF:09 |
| Management      | Max Clients            | 8 (Max:16)        |
| Exit            | Channel                | Auto              |
| Back to wizard  | Bandwidth              | © 20MHz 🔍 40MHz   |
|                 |                        |                   |
|                 |                        |                   |
|                 | Apply                  |                   |
|                 |                        | 61                |
|                 |                        |                   |

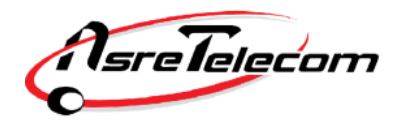

راهنمای تنظیم مودم Asus

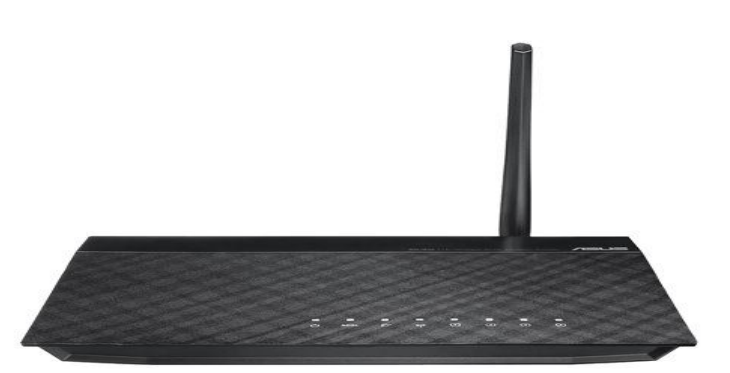

قبل از وصل کردن مودم به برق ، اتصالات آنرا بررسی کنید. از مودم به کامپیوتر کابل شبکه ( اطمینان از روشن بودن چراغ LAN یا Ethernet مربوطه روی مودم ) ، از مودم به اسپلیتر ، تلفن به اسپلیتر و در نهایت اسپلیتر به پریز تلفن.

پس از اطمینان از صحت اتصالات ، مرورگر وب خود را باز کرده و در <mark>قسمت</mark> Address bar (نوار آدرس) ، آدرس **192.168.1.1** را وارد کنید.

| (a) < (2) 192.168.1.1 | × 8 + × |
|-----------------------|---------|
|                       |         |

برای ورود به صفحه تنظیمات مودم از شما User name و Password می خواهد. هر د<mark>و به ص</mark>ورت پیش فرض عبارت admin (با حروف کوچک باید باشند) می باشند.

پس از وارد کردن User name و Password روی دکمه OK کلیک کنید.

| Connect to 192.                                                                                | 168.1.1                                                                                         | <u>? ×</u>                                                     |
|------------------------------------------------------------------------------------------------|-------------------------------------------------------------------------------------------------|----------------------------------------------------------------|
| R                                                                                              |                                                                                                 | GK                                                             |
| The server 192.1<br>and password.<br>Warning: This ser<br>password be sen<br>without a service | 68.1.1 at DSL Router re<br>ver is requesting that y<br>t in an insecure manner (<br>connection) | quires a username<br>our username and<br>(basic authentication |
| User name:                                                                                     |                                                                                                 | •                                                              |
| Password:                                                                                      | Remember my p                                                                                   | password                                                       |
|                                                                                                | ОК                                                                                              | Cancel                                                         |

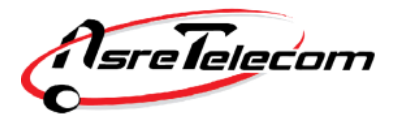

در صفحه نمایش داده شده روی ایکون کره زمین در وسط صفحه کلیک کنید.

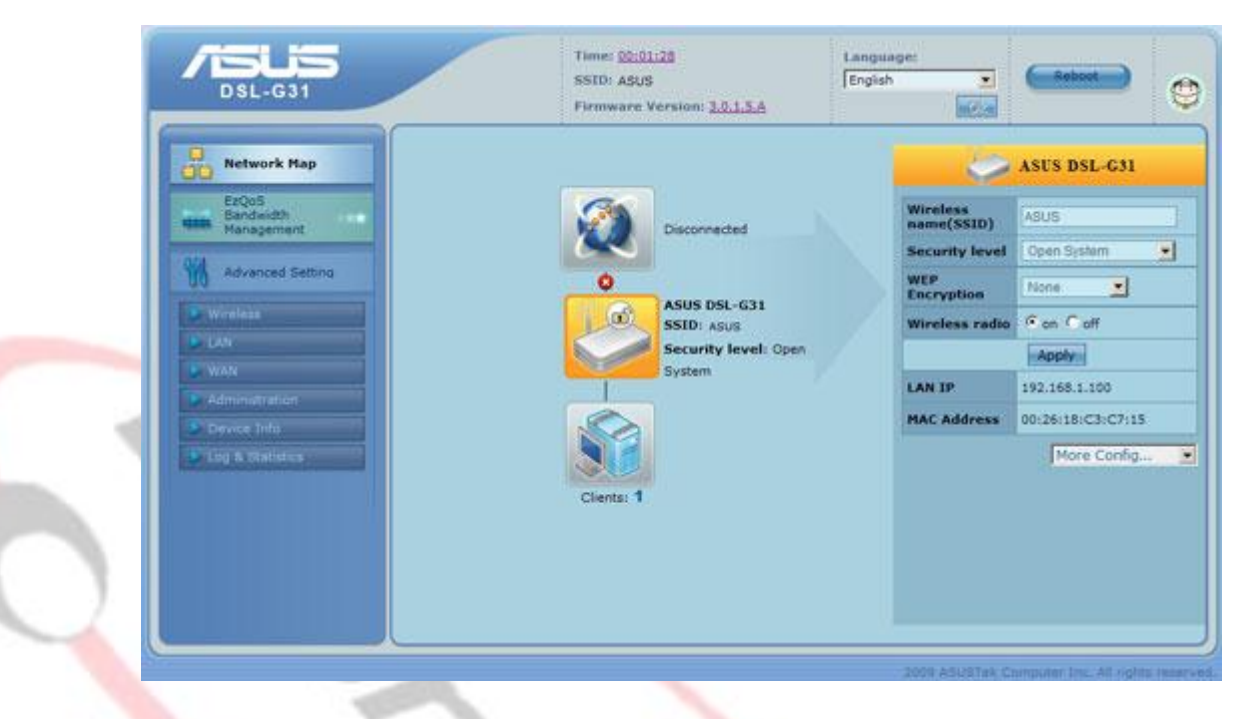

پس از باز شدن صفحه جدید، در سمت راست صفحه در مقابل Quick Internet Setup روی GO کلیک کنید.

| Connection<br>status:    | ADSL Link Down |  |
|--------------------------|----------------|--|
| WAN IP:                  |                |  |
| DNS:                     | 192.168.1.100  |  |
| Connection type:         |                |  |
| Gateway:                 |                |  |
| Quick Internet<br>Setup: | GO             |  |

sreTelecom

در این مرحله روی گزینه Skip to Manual Setting کلیک کنید.

| <text></text>                         |
|---------------------------------------|
| Back main page Skip to manual setting |

در مرحله بعد می بایست کشور و نام سرویس دهنده خود را از لیست انتخاب کنید. در صورتیکه نام شرکت <mark>سرو</mark>یس دهنده اینترنت شما در لیست وجود ندارد گزینه Not List را انتخاب کنید و VPI=8 و VCI=35 را تنظیم کنید و روی دکمه Next کلیک کنید.

| Step1. Quick Manual Setting          |                                                    |
|--------------------------------------|----------------------------------------------------|
| This Quick Setup guides you to quick | ly configure the DSL-G31 WAN settings.             |
| Country                              | Iran                                               |
| ISP:                                 | Not List                                           |
| ATM PVC. Do not change the VPI and   | VCI numbers unless your ISP instructs you to do so |
| g vot                                | 35 32-65535                                        |
|                                      |                                                    |
|                                      |                                                    |

در مرحله بعد در قسمت Connection type گزینه (PPP over Ethernet (PPPoE را انتخاب و در قسمت DPP over Ethernet (PPo Encapsulation Mode گزینه LLC/SNAP-BRIDGING را انتخاب و سپس روی Next کلیک کنید.

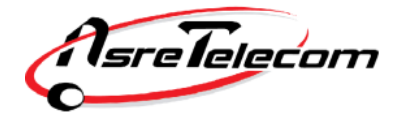

| Step2. Connection Type                                                                                                    |
|----------------------------------------------------------------------------------------------------|
| Select the type of network protocol and encapsulation mode over the ATM PVC that your ISP<br>has instructed you to use. Note that 802.1q VLAN tagging is only available for PPPoE, MER<br>and Bridging. |
| C PPP over ATM (PPPoA)<br>C PPP over Ethernet (PPPoE)<br>C MAC Encapsulation Routing (MER)<br>C IP over ATM (IPoA)<br>C Bridging                                                                        |
| Encapsulation Mode LLC/SNAP-BRIDGING                                                                                                    |
| Enable 802.1q                                                                                                    |

در این مرحله می بایست نام کاربری (Username) و کلمه عبور (Password) مربوط به اینترنت خود را وارد کنید.در صورت عدم اطلاع با پشتیبانی شرکت عصر انتقال داده ها تماس حاصل فرمایید. (۸۷۷۷۸ داخلی ۲)

گزینه PPPoE Service Name را خالی بگذارید سپس روی Next کلیک کنید.

|     | Step3. PPP Username and Password                                                                                    |                                       |                                         |
|-----|----------------------------------------------------------------------------------------------------|---------------------------------------|-----------------------------------------|
|     | PPP usually requires that you have a user nam<br>connection. In the boxes below, enter the user<br>provided to you. | ne and password to<br>name and passwo | o establish your<br>ord that your ISP h |
|     | User Name:                                                                                                    |                                       |                                         |
|     | Password:                                                                                                    |                                       |                                         |
|     | PPPoE Service Name:                                                                                                 |                                       |                                         |
| 9   | Authentication Method:                                                                                              | AUTO 💌                                |                                         |
| A   | MTU:                                                                                                    | 1492                                  | 576 - 1492                              |
| 255 | Dial on demand (with idle timeout timer)                                                                            |                                       |                                         |
| 00  | PPP IP extension                                                                                                    |                                       |                                         |
|     | Use Static IP Address                                                                                               |                                       |                                         |
|     |                                                                                                    |                                       |                                         |
|     |                                                                                                    |                                       |                                         |

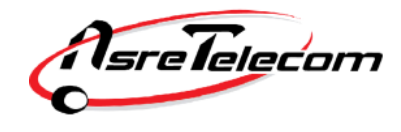

در صفحه بعد یک نمای کلی از تنظیمات انجام شده نمایش داده شده که پس از چک کردن مجدد اطلاعات وارد شده می بایست روی Save/Reboot کلیک کنید.

|    | Step5. WAN Setup - Summary                                                                                                    |                                                                                                    |  |
|----|----------------------------------------------------------------------------------------------------|----------------------------------------------------------------------------------------------------|--|
|    | Ensure that the settings below mate<br>Click [Save/Reboot] to save these se<br>modifications. NOTE: The configurate<br>your wireless router reboots. | Ensure that the settings below match the settings provided by your ISP.<br>Click [Save/Reboot] to save these settings and reboot the router. Click [Back] to make any<br>modifications. NOTE: The configuration process takes about one minute to complete and<br>your wireless router reboots. |  |
|    | VPI/VCI:                                                                                                    | 0/35                                                                                                    |  |
|    | Connection Type:                                                                                                    | PPPoE                                                                                                    |  |
|    | IP Address:                                                                                                    | Automatically Assigned                                                                                                    |  |
|    | NAT:                                                                                                    | Enabled                                                                                                    |  |
|    | Firewall                                                                                                    | Enabled                                                                                                    |  |
| 00 | IGMP Multicast                                                                                                    | Disabled                                                                                                    |  |
|    |                                                                                                    | Back Save/Reboot                                                                                                    |  |
|    |                                                                                                    |                                                                                                    |  |
|    |                                                                                                    |                                                                                                    |  |

#### تنظيمات Wireless

پس از ورود به کنسول مودم خلاصه ای از تنظیمات انجام شده در سمت را<mark>ست تصویر</mark> مشاهده می گردد:

| Visalass          | provide the second second seco |  |
|-------------------|----------------------------------------------------------------------------------------------------|--|
| ame(SSID)         | ASUS                                                                                                    |  |
| Security level    | Open System 💌                                                                                                    |  |
| VEP<br>Encryption | None                                                                                                    |  |
| Vireless radio    | • on • off                                                                                                    |  |
|                   | Apply                                                                                                    |  |
| AN IP             | 192.168.1.1                                                                                                    |  |
| AC Address        | 00:26:18:C3:C7:15                                                                                                    |  |

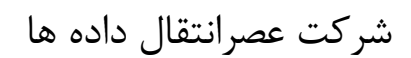

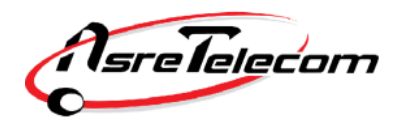

به منظور تغییر نام شبکه Wireless گزینه (Wireless name(SSID را از Asus به هر نام دلخواه تغییر دهید. .( این همان نامی است که در هنگام جستجو جهت اتصال به شبکه بی سیم توسط لپ تاپ یا موبایل خود، می بایست از میان شبکه های بی سیم موجود انتخاب کنید. )

مودم به صورت پیش فرض کلمه عبوری جهت استفاده از سرویس Wireless در نظر گرفته نشده و می بایست جهت محافظت از سرویس خود و جلوگیری از ورود و استفاده افراد غیر مجاز در قسمت Security Level گزینه Open System را به گزینه -WPA2 Personal تغییر دهید.پس از انجام این تغییر یک کادر جدیدی جهت وارد کردن Password به نام WPA-PSK باز می شود. دقت کنید که انتخاب حداقل ۸ کراکتر (حروف و اعداد) الزامی است. توجه داشته باشید که رمز Wireless به حروف بزرگ و کوچک حساس است.

پس از وارد کردن Password مورد نظر روی Apply کلیک کرده و جهت اعمال تغییرات در قسمت بالای صفحه سمت راست روی Reboot کلیک کرده و منتظر بمانید تا مودم مجدد راه اندازی شود.